# **Upgrade FTD HA Managed by FMC**

## Contents

| Introduction                             |
|------------------------------------------|
| <u>Prerequisites</u>                     |
| Requirements                             |
| Components Used                          |
| <u>Overview</u>                          |
| Background Information                   |
| Configure                                |
| Step 1. Upload Upgrade Package           |
| Step 2. Check Readiness                  |
| Step 3. Upgrade FTD in High Availability |
| Step 4. Switch Active Peer (Optional)    |
| Step 5. Final Deploy                     |
| Validate                                 |

# Introduction

This document describes the upgrade process for a Cisco Secure Firewall Threat Defense in High Availability managed by a Firewall Management Center.

# Prerequisites

### Requirements

Cisco recommends you have knowledge of these topics:

- High Availability (HA) concepts and configuration
- Secure Firewall Management Center (FMC) configuration
- Cisco Secure Firewall Threat Defense (FTD) configuration

#### **Components Used**

The information in this document is based on:

- Virtual Firewall Management Center (FMC), version 7.2.4
- Virtual Cisco Firewall Threat Defense (FTD), version 7.0.1

The information in this document was created from the devices in a specific lab environment. All of the devices used in this document started with a cleared (default) configuration. If your network is live, ensure that you understand the potential impact of any command.

#### Overview

The way the FMC works is to upgrade one peer at a time. First the Standby, then the Active, doing a failover

before the Active upgrade gets completed.

### **Background Information**

Upgrade package must be downloaded from software.cisco.com before the upgrade.

On CLI clish, run the **show high-availability config** command in the Active FTD to check the status of the High Availability.

> show high-availability config Failover On Failover unit Secondary Failover LAN Interface: FAILOVER\_LINK GigabitEthernet0/0 (up) Reconnect timeout 0:00:00 Unit Poll frequency 1 seconds, holdtime 15 seconds Interface Poll frequency 5 seconds, holdtime 25 seconds Interface Policy 1 Monitored Interfaces 3 of 1285 maximum MAC Address Move Notification Interval not set failover replication http Version: Ours 9.16(2)5, Mate 9.16(2)5 Serial Number: Ours 9AJJSEGJS2T, Mate 9AVLW3FSSK8 Last Failover at: 00:37:48 UTC Jul 20 2023 This host: Secondary - Standby Ready Active time: 4585 (sec) slot 0: ASAv hw/sw rev (/9.16(2)5) status (Up Sys) Interface INSIDE (10.10.153.2): Normal (Monitored) Interface diagnostic (0.0.0.0): Normal (Waiting) Interface OUTSIDE (10.20.153.2): Normal (Monitored) slot 1: snort rev (1.0) status (up) slot 2: diskstatus rev (1.0) status (up) Other host: Primary - Active Active time: 60847 (sec) Interface INSIDE (10.10.153.1): Normal (Monitored) Interface diagnostic (0.0.0.0): Normal (Waiting) Interface OUTSIDE (10.20.153.1): Normal (Monitored) slot 1: snort rev (1.0) status (up) slot 2: diskstatus rev (1.0) status (up)

Stateful Failover Logical Update Statistics

| Link : FAI | LOVER_LINK | GigabitEth | ernet0/0 (up) |      |
|------------|------------|------------|---------------|------|
| Stateful O | bj xmit    | xerr       | rcv           | rerr |
| General    | 9192       | 0          | 10774         | 0    |
| sys cmd    | 9094       | 0          | 9092          | 0    |
| Rule DB B- | Sync 0     | 0          | 0             | 0    |
| Rule DB P- | Sync 0     | 0          | 204           | 0    |
| Rule DB De | lete O     | 0          | 1             | 0    |
| Logical Up | date Queue | Informatio | n             |      |
|            | Cur        | Max        | Total         |      |
| Recv Q:    | 0          | 9          | 45336         |      |
| Xmit Q:    | 0          | 11         | 11572         |      |
|            |            |            |               |      |

If no errors are visible, then proceed with upgrade.

# Configure

### Step 1. Upload Upgrade Package

• Upload the FTD upgrade package to the FMC using the graphical user interface (GUI). This has to be previously downloaded from the Cisco Software site based on the FTD model and desire version.

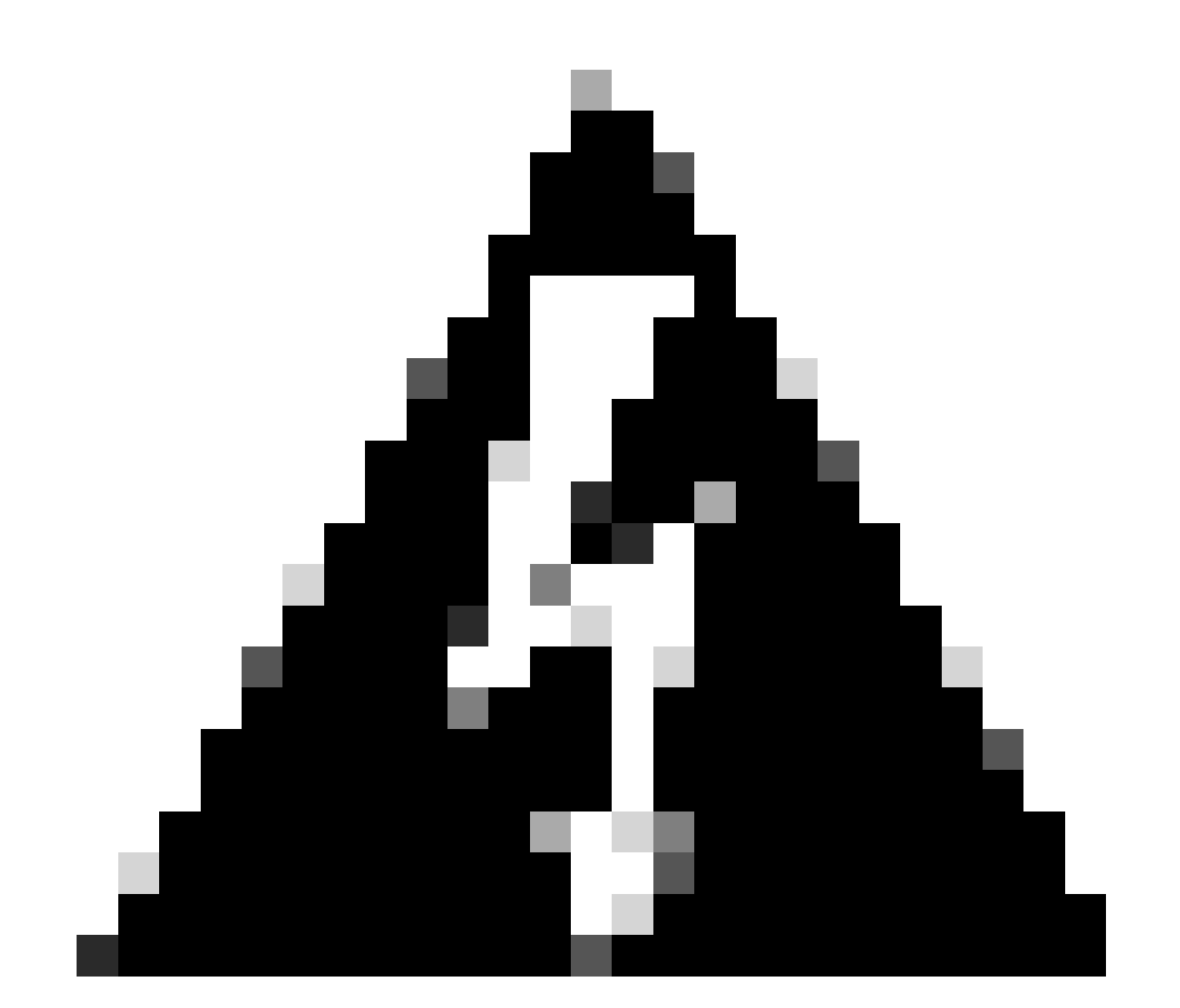

Warning: Ensure that the FMC version is higher or equal than the new FTD version to upgrade.

System > Updates

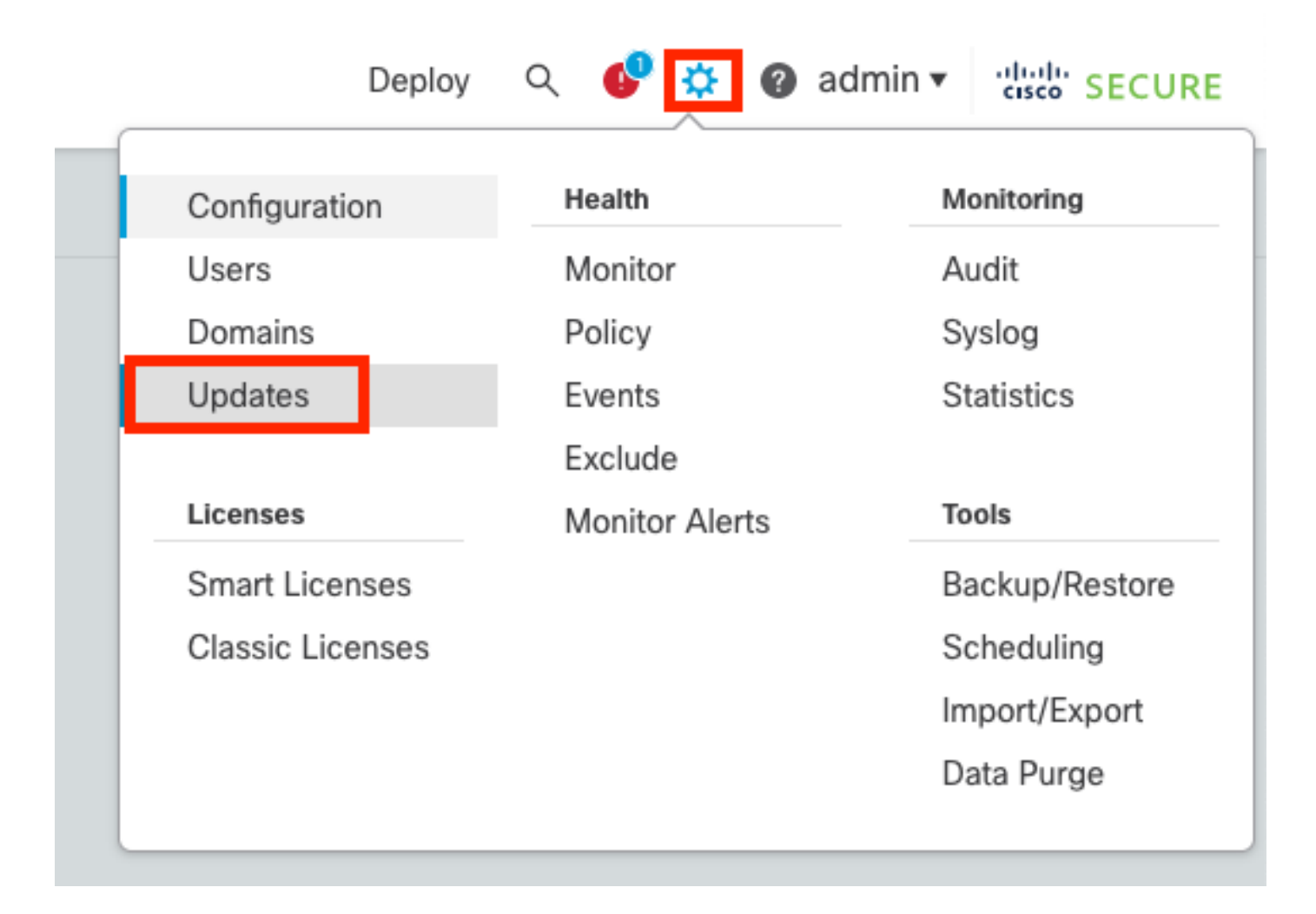

#### • Select Upload Update.

| Firewall Management Center<br>System / Updates / Product Updates                                                                                       | Overview        | Analysis P | Policies | Devices      | Objects       | Integration | Deploy | Q | ¢    | \$      | 🛿 admin 🕶 | cisco SEC  | CURE |
|----------------------------------------------------------------------------------------------------|-----------------|------------|----------|--------------|---------------|-------------|--------|---|------|---------|-----------|------------|------|
| Product Updates Rule Updates Geol                                                                                                    | ocation Updates |            |          |              |               |             |        | ٢ | Dowr | nload L | Ipdates   | Upload Upd | late |
| Currently running software version: 7.2.4<br>Currently installed VDB version: build 353 ( 2022-03-07 22:13:19 )<br>Available Updates Readiness History |                 |            |          |              |               |             |        |   |      |         |           |            |      |
| Туре                                                                                                    | Version         |            |          | Date         |               |             | Reboot |   |      |         |           |            |      |
| Cisco Secure FW Mgmt Center Upgrade                                                                                                    | 7.2.4-169       |            |          | Wed May 10 1 | 2:48:58 UTC 2 | 023         | Yes    |   |      |         |           | 8          | ¥    |

• Browse for the previously downloaded image, then select **Upload**.

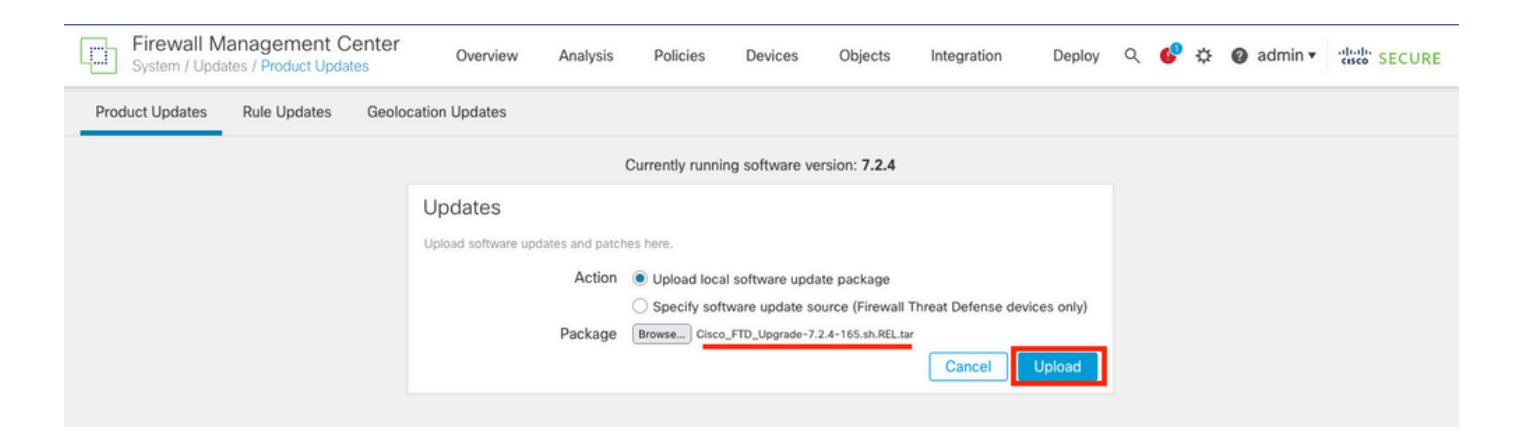

#### **Step 2. Check Readiness**

Readiness checks confirm if appliances are ready to proceed with upgrade.

• Select the Install option in the correct upgrade package.

| Firewall Management Center<br>System / Updates / Product Updates | Overview Analysis | Policies Devices            | Objects Integrati | ion Deploy Q 💕 | ✿ @ admin ▼ etsete SECURE  |
|------------------------------------------------------------------|-------------------|-----------------------------|-------------------|----------------|----------------------------|
| Product Updates Rule Updates Geo                                 | location Updates  |                             |                   |                |                            |
|                                                                  |                   |                             |                   | Down           | load Updates Upload Update |
|                                                                  | O U               | Success<br>Ipload succeeded | ×                 |                |                            |
| Currently running software version: 7.2.4                        |                   |                             |                   |                |                            |
| Currently installed VDB version: build 353 ( 202                 | 2-03-07 22:13:19) |                             |                   |                |                            |
| Available Updates Readiness History                              |                   |                             |                   |                |                            |
| Туре                                                             | Version           | Date                        |                   | Reboot         |                            |
| Cisco Secure FW Mgmt Center Upgrade                              | 7.2.4-169         | Wed May 10                  | 12:48:58 UTC 2023 | Yes            | 9 P                        |
| Cisco FTD Upgrade                                                | 7.2.4-165         | Wed May 3 2                 | 20:22:28 UTC 2023 | Yes            | 2 😼 🖥                      |

Select the upgrade you prefer. In this case, the selection is for:

- Automatically cancel on upgrade failure and roll back to previous version.
- Enable revert after successful upgrade.
- Upgrade Snort 2 to Snort 3.
- Select the HA group of FTDs and click Check Readiness.

| Product Updates Rule Updates Geolocation Updates                                                                                                    |                                                                                                    |                            |                              |          |                           |         |
|----------------------------------------------------------------------------------------------------|----------------------------------------------------------------------------------------------------|----------------------------|------------------------------|----------|---------------------------|---------|
| Currently running software version: 7.2.4                                                                                                    |                                                                                                    |                            |                              |          |                           |         |
| Selected Update<br>Type Cisco FTD Upgrade<br>Version 7.2.4-165<br>Date Wed May 3 20:22:28 UTC 2023<br>Reboot Yes                                                                                                    |                                                                                                    |                            |                              |          |                           |         |
| Automatically cancel on upgrade failure and roll back to the pre-                                                                                                    | evious version (Applies to individual units in HA                                                                       | or Clusters)               |                              |          |                           |         |
| Enable revert after successful upgrade                                                                                                    |                                                                                                    |                            |                              |          |                           |         |
| Upgrade Snort 2 to Snort 3<br>After the software upgrade, eligible devices will upgrade from Snort<br>For devices that are ineligible because they use custom Intrusion of<br>we strongly recommend you manually upgrade to Snort 3 for improv | 2 to Snort 3 when you deploy configurations.<br>Network Analysis Policies,<br>ved detection and performance. Learn more |                            |                              |          |                           |         |
|                                                                                                    |                                                                                                    |                            |                              | By Group | )                         | ¥       |
| Ungrouped (1 total)                                                                                                    | Compatibility Check                                                                                                    | Readiness Check<br>Results | Readiness Check<br>Completed | Snort 3  | Estimated<br>Upgrade Time | î       |
| Cisco Firepower Threat Defense for VMware Cluster                                                                                                    |                                                                                                    |                            |                              |          |                           |         |
| FTD_A (active)<br>10.4.11.87 - Cisco Firepower Threat Defense for VMware v7.0.1                                                                                                    | Ocmpatibility check passed. Proceed with                                                                                |                            |                              | N/A      | 10 min                    | 1       |
| FTD_B<br>10.4.11.86 - Cisco Firepower Threat Defense for VMware v7.0.1                                                                                                    | Ocmpatibility check passed. Proceed with                                                                                |                            |                              | N/A      | 10 min                    | 1       |
|                                                                                                    |                                                                                                    |                            | Ba                           | ck       | ck Readiness              | Install |

The progress can be checked in the message center **Messages > Tasks**.

| Po | licies                                                                   | Devices        | Objects  | Integration | Deploy | ९ 🔮 🌣 | <b>?</b> a | dmin 🔻 | diale SECURE     |   |
|----|--------------------------------------------------------------------------|----------------|----------|-------------|--------|-------|------------|--------|------------------|---|
|    | Depl                                                                     | oyments        | Upgrades | Health      | Tasks  |       | $\langle$  | ) Sh   | ow Notifications |   |
|    | 20+ total 0 waiting 0 running 0 retrying 20+ success 0 failures Q Filter |                |          |             |        |       |            |        |                  |   |
| ec | 🕑 Ren                                                                    | note Readiness | Check    |             |        |       |            |        |                  | 1 |
| ie | Checking Cisco FTD Upgrade 7.2.4-165 on [FTD_HA] 2m 11s X                |                |          |             |        |       |            |        |                  |   |
|    | 10.4.11.87: Success. OK to upgrade to 7.2.4-165 version.                 |                |          |             |        |       |            |        |                  |   |

When the readiness check completes in both FTD and result is Success, the upgrade can be done.

|   |                                                                                 |                                          | By Group                   | )                            | •       |                           |   |
|---|---------------------------------------------------------------------------------|------------------------------------------|----------------------------|------------------------------|---------|---------------------------|---|
| • | Ungrouped (1 total)                                                             | Compatibility Check                      | Readiness Check<br>Results | Readiness Check<br>Completed | Snort 3 | Estimated<br>Upgrade Time | î |
| • | P FTD_HA<br>Cisco Firepower Threat Defense for VMware Cluster                   |                                          |                            |                              |         |                           |   |
|   | FTD_A (active)<br>10.4.11.87 - Cisco Firepower Threat Defense for VMware v7.0.1 | Compatibility check passed. Proceed with | Success                    | 2023-07-20 14:33:00          | N/A     | 10 min                    | ŧ |
|   | FTD_B<br>10.4.11.86 - Cisco Firepower Threat Defense for VMware v7.0.1          | Compatibility check passed. Proceed with | Success                    | 2023-07-20 14:33:00          | N/A     | 10 min                    | 1 |

### Step 3. Upgrade FTD in High Availability

• Select the **HA Pair** and click **Install**.

| Firewall Management Center<br>System / Updates / Upload Update Overview                                                                                                    | Analysis P                               | Policies Devices            | Objects Inte               | egration Deploy              | Q 🔮        | ¢ 0      | admin 🔻 📲                | seco SECURE |  |  |
|----------------------------------------------------------------------------------------------------|------------------------------------------|-----------------------------|----------------------------|------------------------------|------------|----------|--------------------------|-------------|--|--|
| Product Updates Rule Updates Geolocation Updates                                                                                                    |                                          |                             |                            |                              |            |          |                          |             |  |  |
| <ul> <li>Warnings</li> <li>Version 7.2.0 onwards, the Intelligent Application Bypass (IAB</li> <li>Version 7.2.0 onwards, the port_scan inspector is deprecated</li> </ul>                                                                                                    | ) setting is depred<br>I for Snort 3 See | ated for See More<br>e More |                            |                              |            |          |                          | X           |  |  |
| Currently running software version: 7.2.4                                                                                                    |                                          |                             |                            |                              |            |          |                          |             |  |  |
| Selected Update       Type       Cisco FTD Upgrade         Version       7.2.4-165         Date       Wed May 3 20:22:28 UTC 2023         Reboot       Yes         Automatically cancel on upgrade failure and roll back to the previous version (Applies to individual units in HA or Clusters)         Enable revert after successful upgrade         Upgrade Snort 2 to Snort 3         After the software upgrade, eligible devices will upgrade from Snort 2 to Snort 3 when you deploy configurations. For devices that are ineligible because they use custom intrusion or Network Analysis Policies, |                                          |                             |                            |                              |            |          |                          |             |  |  |
|                                                                                                    |                                          |                             |                            |                              |            | By Group |                          | •           |  |  |
| Ungrouped (1 total)                                                                                                    | Compatibility Cher                       | ck                          | Readiness Check<br>Results | Readiness Check<br>Completed |            | Snort 3  | Estimated<br>Upgrade Tim | e î         |  |  |
| Sec. P FTD_HA<br>Cisco Firepower Threat Defense for VMware Cluster                                                                                                    |                                          |                             |                            |                              |            |          |                          |             |  |  |
| FTD_A (active)<br>10.4.11.87 - Cisco Firepower Threat Defense for VMware v7.0.1                                                                                                    | Compatibility                            | / check passed. Proceed wit | Success                    | 2023-07-20                   | 0 14:33:00 | N/A      | 10 min                   | 1           |  |  |
| FTD_B<br>10.4.11.86 - Cisco Firepower Threat Defense for VMware v7.0.1                                                                                                    | 📀 Compatibility                          | / check passed. Proceed wit | Success                    | 2023-07-20                   | 0 14:33:00 | N/A      | 10 min                   | 1           |  |  |
|                                                                                                    |                                          |                             |                            |                              | Back       | Chec     | k Readiness              | Install     |  |  |

Warning to continue with upgrade, the system reboots to complete upgrade. Select **OK**.

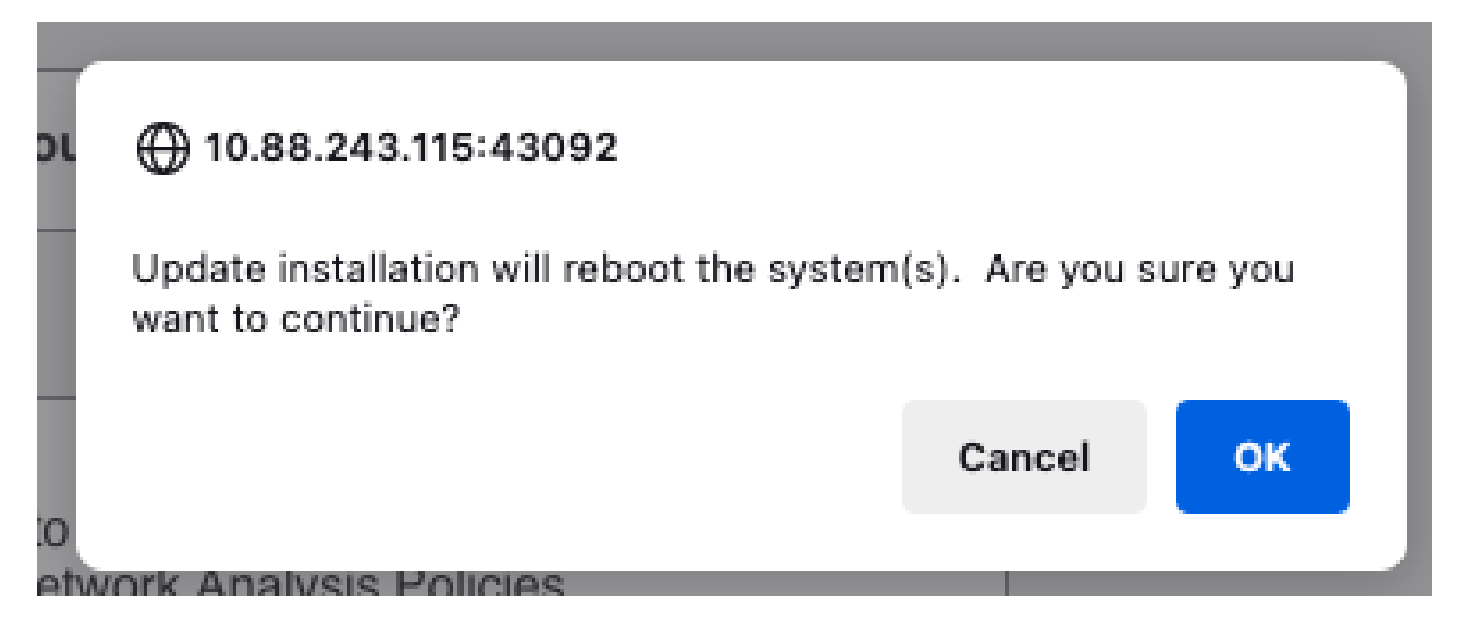

The progress can be checked in the message center **Messages > Tasks**.

| Policies                                                                                                    | Devices     | Objects        | Integration    | Deploy      | ९ 🔮 🌣      | admin    | Cisco SECURE       |  |
|----------------------------------------------------------------------------------------------------|-------------|----------------|----------------|-------------|------------|----------|--------------------|--|
| D                                                                                                    | eployments  | Upgrades       | Health         | Tasks       |            |          | Show Notifications |  |
| 20                                                                                                    | + total 0 v | vaiting 1 runn | ing 0 retrying | 20+ success | 0 failures | Q Filter |                    |  |
| <ul> <li>Remote Install</li> <li>Apply Cisco FTD Upgrade 7.2.4-165 to FTD_HA</li> <li>FTD_B : Upgrade in progress: (14% done.12 mins to reboot). Updating Operating System</li> <li>(300_os/100_install_Fire_Linux_OS_aquila.sh (in background: 200_pre/600_ftd_onbox_data_export.sh))</li> <li>firepower: View details.</li> </ul> |             |                |                |             |            |          |                    |  |

If you click on **firepower: View details**, the progress is shown in a graphical way and the logs of status.log.

#### Upgrade in Progress

#### FTD\_B

10.4.11.86

Cisco Firepower Threat Defense for VMware (Version: 7.0.1-84)

Version: 7.2.4-165 | Size: 1.04 GB | Build Date: May 3, 2023 8:22 PM UTC Initiated By: admin | Initiated At: Jul 20, 2023 2:58 PM EDT

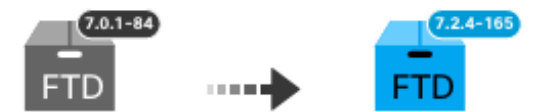

14% Completed (12 minutes left)

Upgrade In Progress... Updating Operating System... (300\_os/100\_install\_Fire\_Linux\_OS\_aquila.sh (in background: 200\_pre/600\_ftd\_onbox\_data\_export.sh))

Upgrade will automatically cancel on failure and roll back to the previous version.

| ~ | Log | Det | tail | s |
|---|-----|-----|------|---|
|   |     |     |      |   |

Thu Jul 20 18:56:51 UTC 2023 7% Running script 200\_pre/202\_disable\_syncd.sh... 13 mins Thu Jul 20 18:56:51 UTC 2023 7% Running script 200\_pre/400\_restrict\_rpc.sh... 13 mins Thu Jul 20 18:56:51 UTC 2023 7% Running script 200\_pre/500\_stop\_system.sh... 13 mins Thu Jul 20 18:57:17 UTC 2023 7% Running script 200\_pre/501\_recovery.sh... 13 mins rema Thu Jul 20 18:57:18 UTC 2023 14% Running script 200\_pre/505\_revert\_prep.sh... 12 mins Thu Jul 20 18:58:05 UTC 2023 14% Running script 200\_pre/999\_enable\_sync.sh... 12 mins Thu Jul 20 18:58:05 UTC 2023 14% Running script 300\_os/001\_verify\_bundle.sh... 12 mins Thu Jul 20 18:58:06 UTC 2023 14% Running script 300\_os/002\_set\_auto\_neg.pl... 12 mins Thu Jul 20 18:58:06 UTC 2023 14% Running script 300\_os/060\_fix\_fstab.sh... 12 mins Thu Jul 20 18:58:06 UTC 2023 14% Running script 300\_os/060\_fix\_fstab.sh... 12 mins Thu Jul 20 18:58:06 UTC 2023 14% Running script 300\_os/060\_fix\_fstab.sh... 12 mins

Cancel Upgrade

Close

唱

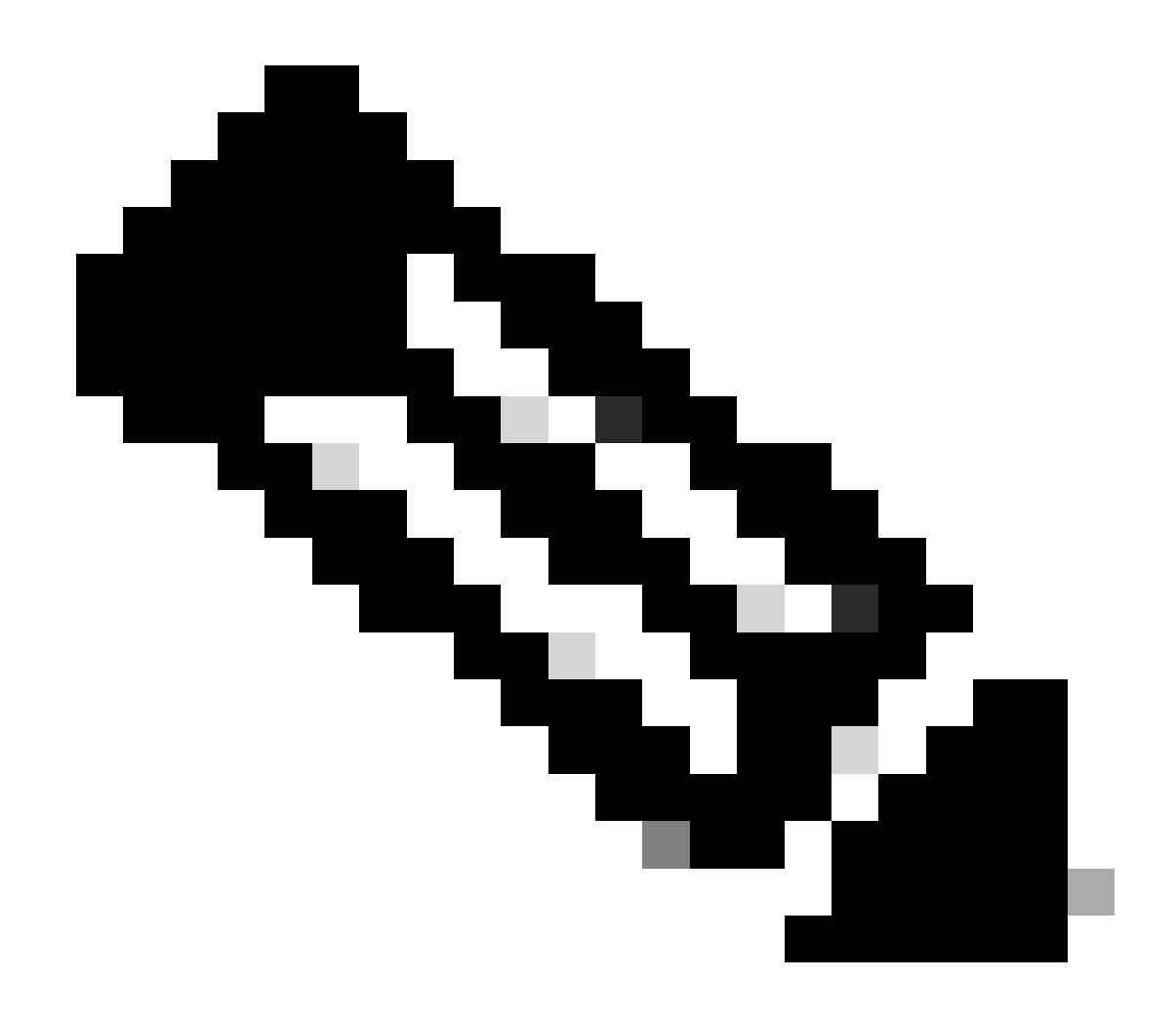

Note: Upgrade takes around 20 min per FTD.

On CLI, progress can be checked in upgrade folder /ngfw/var/log/sf; move to expert mode and enter root access.

```
> expert
admin@firepower:~$ sudo su
Password:
root@firepower:/home/admin# cd /ngfw/var/log/sf
root@firepower:/ngfw/var/log/sf# ls
Cisco_FTD_Upgrade-7.2.4
root@firepower:/ngfw/var/log/sf# cd Cisco_FTD_Upgrade-7.2.4
root@firepower:/ngfw/var/log/sf/Cisco_FTD_Upgrade-7.2.4# ls
000_start AQ_UUID DBCheck.log finished_kickstart.flag flags.conf main_upgrade_script.log status.log
root@firepower:/ngfw/var/log/sf/Cisco_FTD_Upgrade-7.2.4# tail -f status.log
state:running
```

ui:Upgrade has begun. ui: Upgrade in progress: ( 0% done.14 mins to reboot). Checking device readiness... (000\_start/000\_00\_r ... ui: Upgrade in progress: (64% done. 5 mins to reboot). Finishing the upgrade... (999\_finish/999\_zzz\_com ui: Upgrade complete ui: The system will now reboot. ui:System will now reboot. Broadcast message from root@firepower (Thu Jul 20 19:05:20 2023): System will reboot in 5 seconds due to system upgrade. Broadcast message from root@firepower (Thu Jul 20 19:05:25 2023): System will reboot now due to system upgrade. Broadcast message from root@firepower (Thu Jul 20 19:05:24 2023): System will reboot now due to system upgrade. Broadcast message from root@firepower (Thu Jul 20 19:05:34 2023): The system is going down for reboot NOW!

Upgrade status is marked as completed on GUI, and shows the next steps.

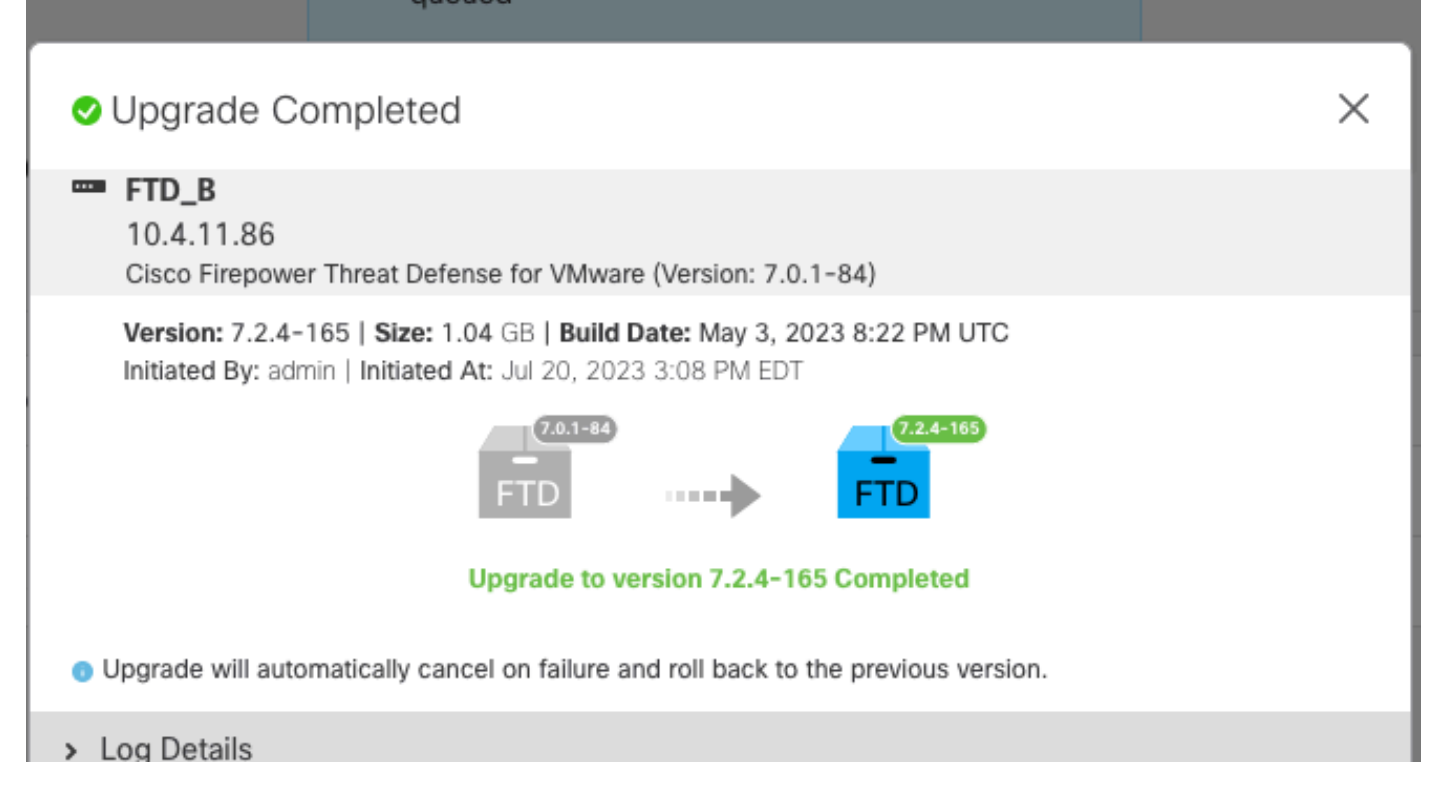

After the upgrade is completed in the Standby device, it starts in the Active device.

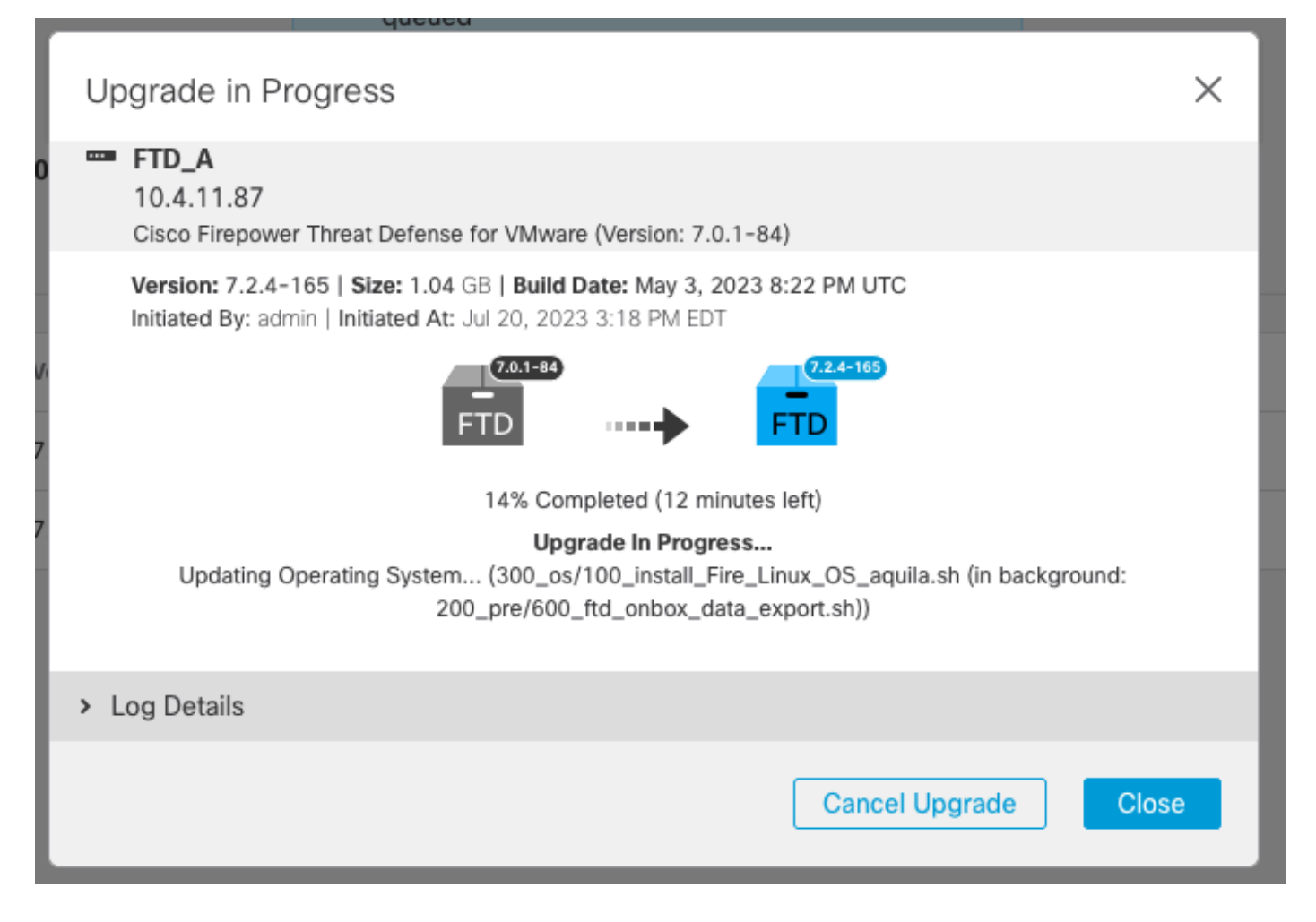

On CLI, move to LINA (system support diagnostic-cli) and check the failover state on the Standby FTD using command **show failover state**.

```
> system support diagnostic-cli
Attaching to Diagnostic CLI ... Press 'Ctrl+a then d' to detach.
Type help or '?' for a list of available commands.
firepower> enable
Password:
firepower# show failover state
                              Last Failure Reason
                                                        Date/Time
               State
This host -
               Secondary
               Standby Ready None
Other host -
               Primary
               Active
                              None
====Configuration State===
        Sync Done - STANDBY
====Communication State===
        Mac set
firepower#
        Switching to Active
```

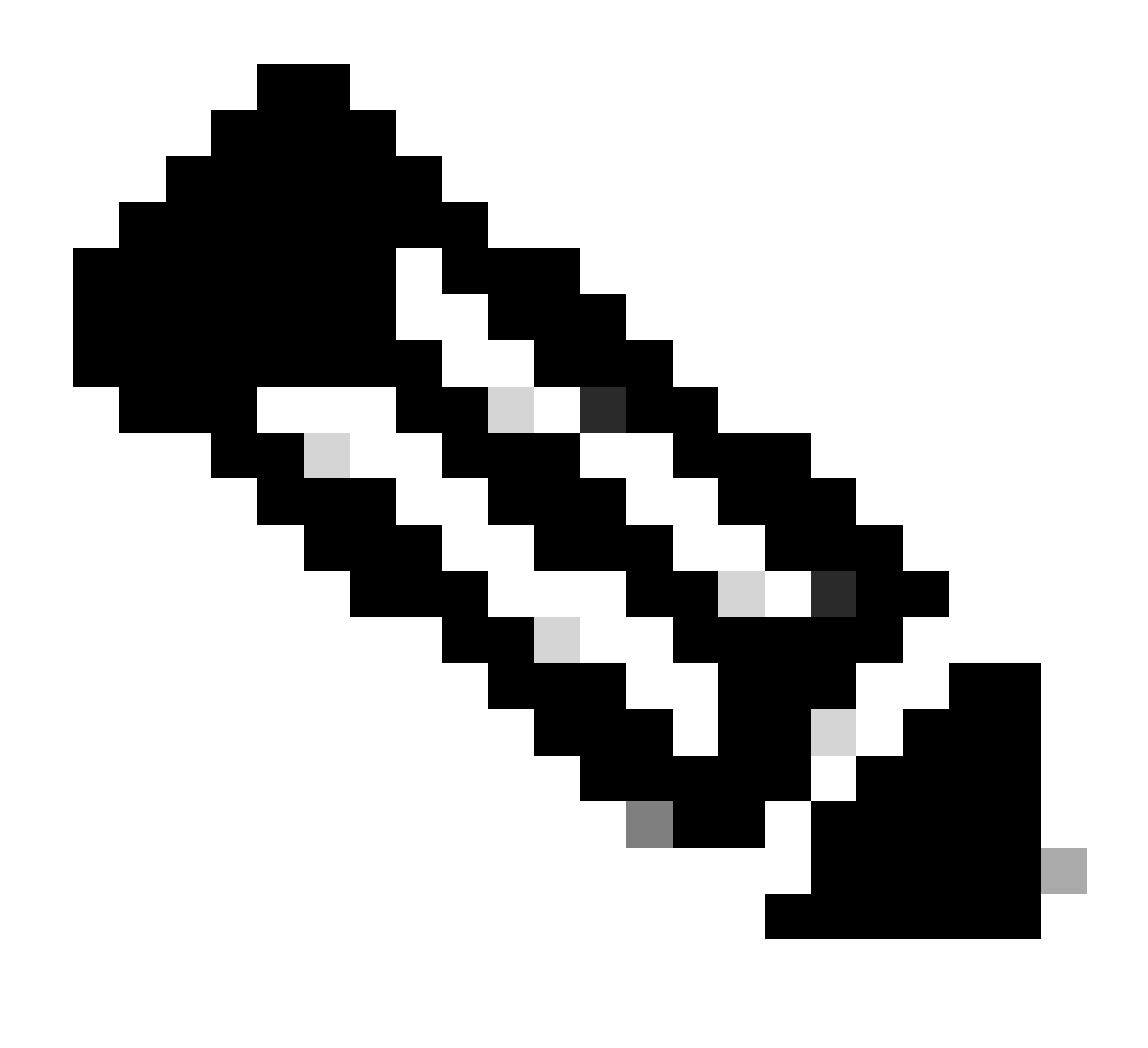

**Note**: The failover occurs automatically as part of the upgrade. Before Active FTD reboots and complete the upgrade.

When the upgrade completes, a reboot is needed:

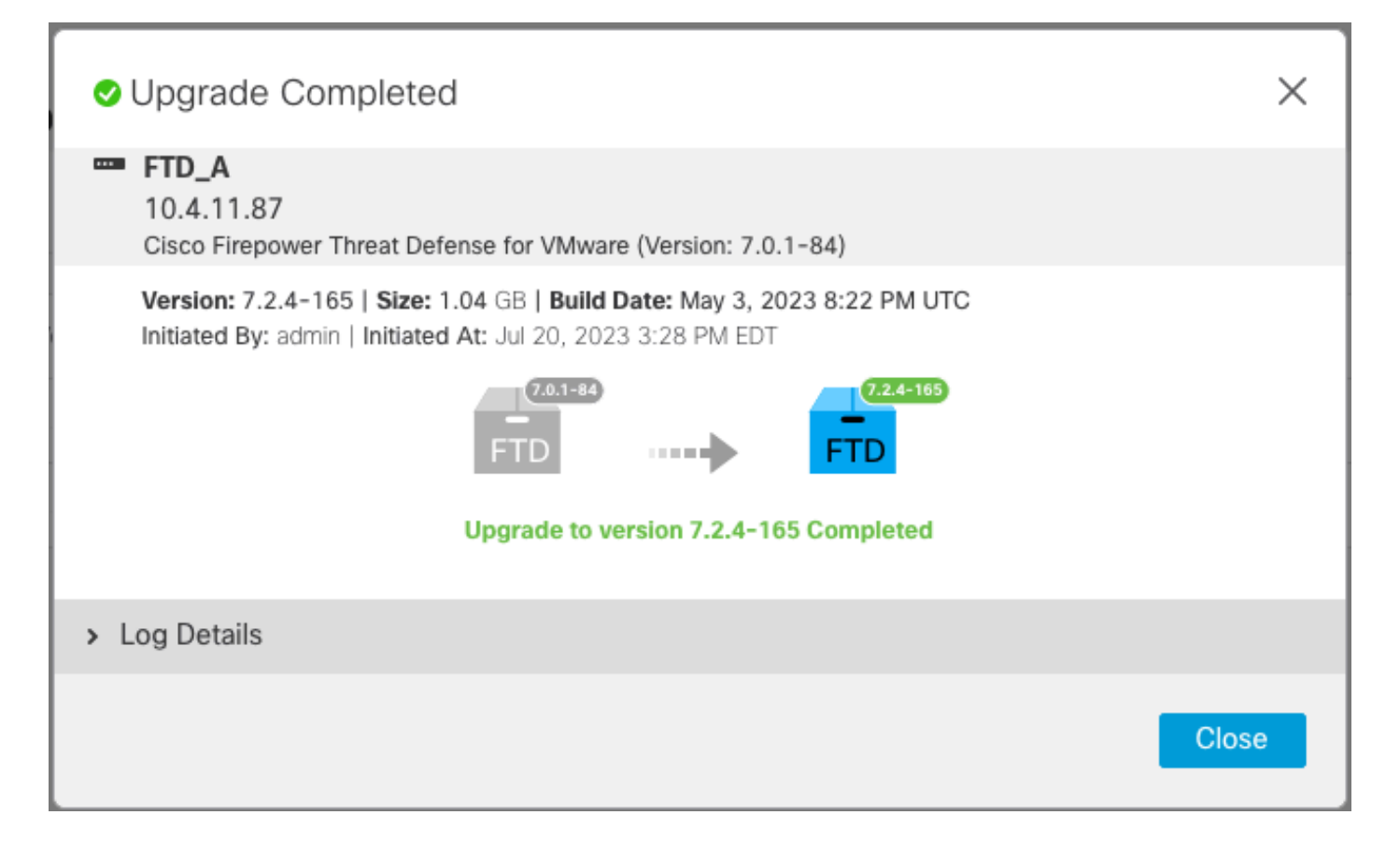

Step 4. Switch Active Peer (Optional)

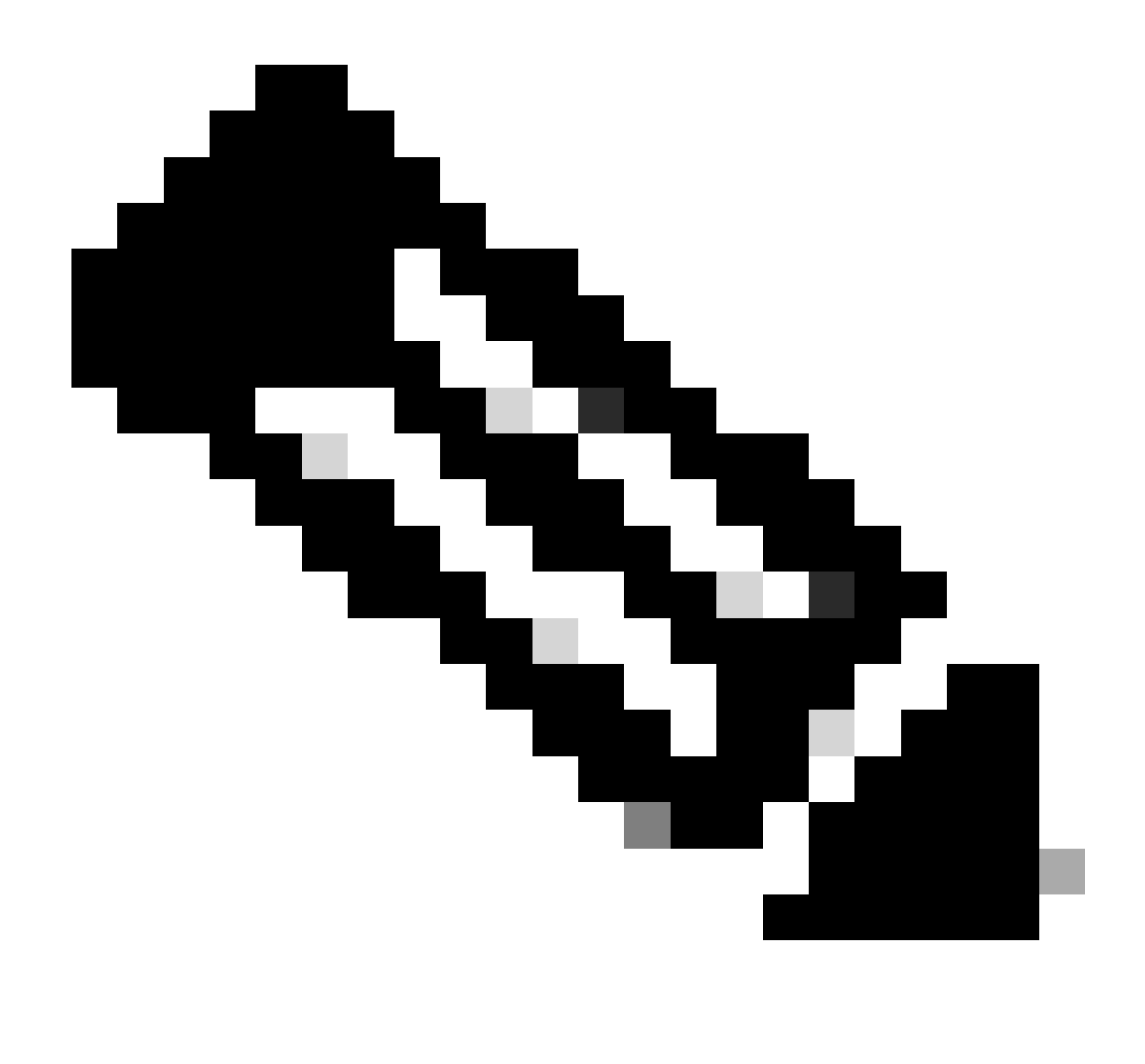

**Note**: If Secondary device as Active, it does not have any operational impact. Having Primary device as Active and Secondary as Standby is a best practice that helps tracking any failover that can occur.

In this case, the FTD Active is now Standby, a manual failover can be used to set it back to Active.

• Navigate to the three dots next to the edit sign.

| Firewall Management Center<br>Devices / Device Management | Overview Analysis        | Policies Devices                          | Objects Integration [     | Deploy Q 🚱               | ☆ 🛛 admin ▾               | cisco SECURE |
|-----------------------------------------------------------|--------------------------|-------------------------------------------|---------------------------|--------------------------|---------------------------|--------------|
| View Bv: Group                                            |                          |                                           |                           |                          | Deploy                    | ment History |
| All (2) • Error (0) • Warning (0)                         | Offline (0)   Normal (2) | <ul> <li>Deployment Pending (1</li> </ul> | ) • Upgrade (2) • Snort 3 | (2)                      | Q. Search Device          | Add 🔻        |
| Collapse All                                              |                          |                                           |                           |                          |                           |              |
| Name                                                      | Model                    | Ver Chassis                               | Licenses                  | Access Control<br>Policy | Auto RollBack             |              |
| Ungrouped (1)                                             |                          |                                           |                           |                          |                           |              |
| High Availability                                         |                          |                                           |                           |                          |                           | 1            |
| FTD_A(Primary, Standby) Snort 3<br>10.4.11.87 - Routed    | FTDv for VMware          | 7.2.4 N/A                                 | Base, Threat (1 more)     | policy_lab               | <q< td=""><td>:</td></q<> | :            |
| FTD_B(Secondary, Active) Snort 3<br>10.4.11.86 - Routed   | FTDv for VMware          | 7.2.4 N/A                                 | Base, Threat (1 more)     | policy_lab               | <p< td=""><td>:</td></p<> | :            |

#### • Select Switch Active Peer.

| Firewall Management Center<br>Devices / Device Management    | Overview Analysis   | Policie                   | es Devices         | Objects Integration   | Deploy Q 💕               | 🗘 🕜 adm                | in • aliado SECURE                            |
|--------------------------------------------------------------|---------------------|---------------------------|--------------------|-----------------------|--------------------------|------------------------|-----------------------------------------------|
| View By: Group   All (2)   Frror (0)   Warning (0)   Offlete | ne (0)   Normal (2) | <ul> <li>Deple</li> </ul> | oyment Pending (1) | Upgrade (2)     Snort | 3 (2)                    | Q Search Dev           | Deployment History<br>ice Add 🔻               |
| Collapse All                                                 |                     |                           |                    |                       |                          |                        |                                               |
| Name                                                         | Model               | Ver                       | Chassis            | Licenses              | Access Control<br>Policy | Auto RollBa            | ick                                           |
| Ungrouped (1)                                                |                     |                           |                    |                       |                          |                        |                                               |
| □ ~ FTD_HA<br>High Availability                              |                     |                           |                    |                       |                          | Swit                   | Ch Active Peer                                |
| FTD_A(Primary, Standby) Snort 3<br>10.4.11.87 - Routed       | FTDv for VMware     | 7.2.4                     | N/A                | Base, Threat (1 more) | policy_lab               | Brea<br>K Forc<br>Dele | ik<br>:e refresh node status<br>ete           |
| FTD_B(Secondary, Active) Snort 3<br>10.4.11.86 - Routed      | FTDv for VMware     | 7.2.4                     | N/A                | Base, Threat (1 more) | policy_lab               | Keve<br>Keve<br>Heal   | ert Upgrade<br>Ith Monitor<br>Ibleshoot Files |

• Select **YES** to confirm the failover.

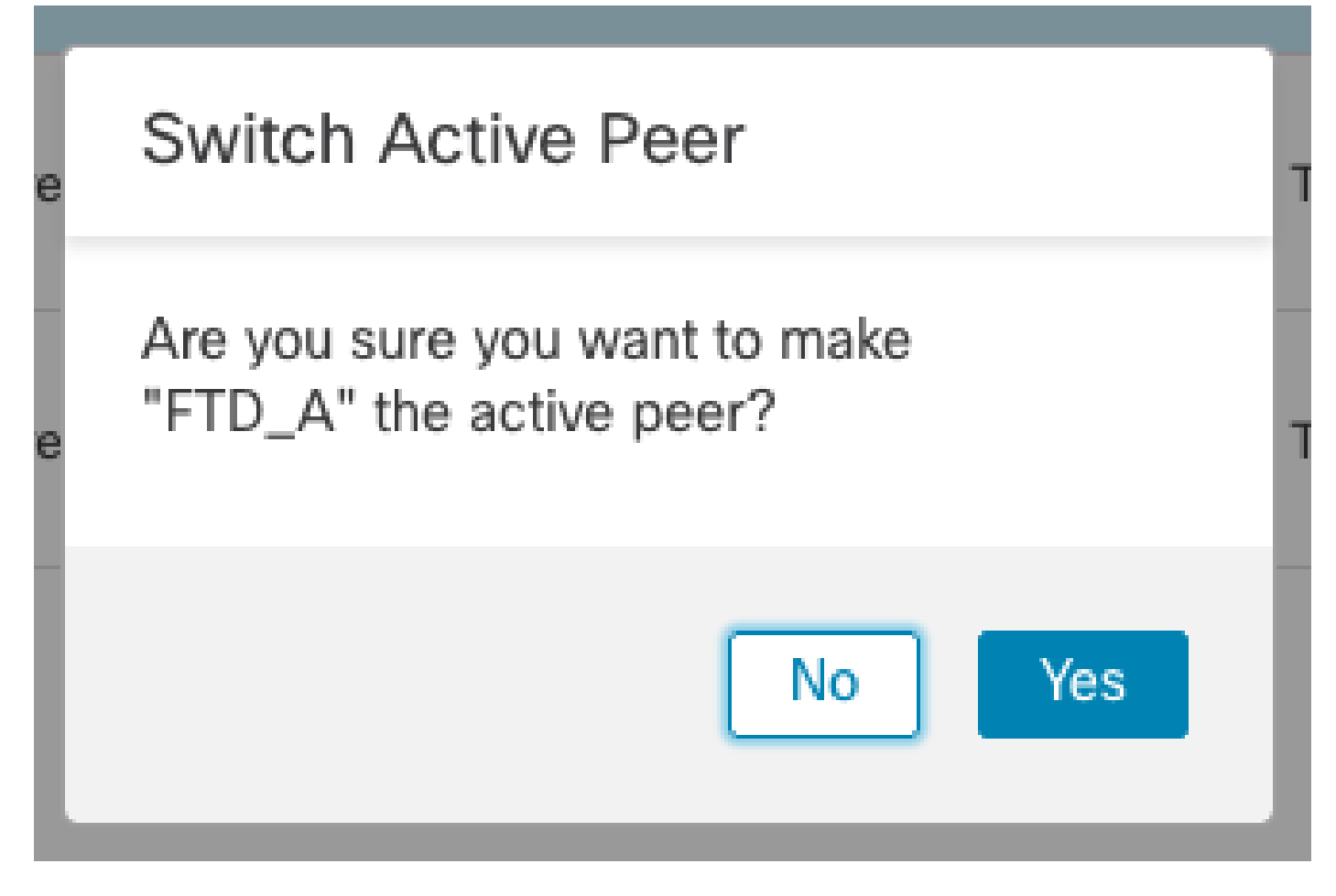

Validation of High Availability status at the end of upgrade and failover done. **Devices > Device Management** 

| Firewall Management Center<br>Devices / Device Management        | ew Analysis                    | Policies | Devices          | Objects Integration     | Deploy Q 💕               | 🔅 🕜 admin 🕶 🗄 | seco SECURE          |
|------------------------------------------------------------------|--------------------------------|----------|------------------|-------------------------|--------------------------|---------------|----------------------|
| View By: Group  All (2)  • Error (0)  • Warning (0)  Offline (0) | <ul> <li>Normal (2)</li> </ul> | Deploy   | ment Pending (1) | • Upgrade (2) • Snort 3 | : (2)                    | Deployme      | ent History<br>Add 🔻 |
| Collapse All                                                     |                                |          |                  |                         |                          |               |                      |
| Name                                                             | Model                          | Ver      | Chassis          | Licenses                | Access Control<br>Policy | Auto RollBack |                      |
| Ungrouped (1)                                                    |                                |          |                  |                         |                          |               |                      |
| FTD_HA     High Availability                                     |                                |          |                  |                         |                          |               | 1:                   |
| FTD_A(Primary, Active) Snort 3<br>10.4.11.87 - Routed            | FTDv for VMware                | 7.2.4    | N/A              | Base, Threat (1 more)   | policy_lab               | 49            | :                    |
| FTD_B(Secondary, Standby) Snort 3<br>10.4.11.86 - Routed         | FTDv for VMware                | 7.2.4    | N/A              | Base, Threat (1 more)   | policy_lab               | 49            | :                    |

#### **Step 5. Final Deploy**

• Deploy a policy to devices **Deploy > Deploy to this device**.

|    | Devices    | Objects           | Integration       | Deploy | Q | <b>6</b> 🎸 | 🕐 admi     | n ▼ dia<br>cisc | SEC   | URE |
|----|------------|-------------------|-------------------|--------|---|------------|------------|-----------------|-------|-----|
|    | ٩          |                   |                   |        |   | Advance    | d Deploy   | Deploy A        | AII - | ry  |
| nt |            | FTD_HA            |                   |        |   | Ready for  | Deployment | :               | 4     | - I |
|    |            |                   |                   |        |   |            |            |                 |       |     |
| Ch |            |                   |                   |        |   |            |            |                 |       |     |
|    |            |                   |                   |        |   |            |            |                 |       |     |
| _  |            |                   |                   |        |   |            |            |                 |       | , . |
|    |            |                   |                   |        |   |            |            |                 |       | :   |
| A  | <b>1</b> c | device is availab | le for deployment | t      |   |            |            | ii/             | Ð     | :   |

## Validate

To validate High Availability status and upgrade are complete, you need to confirm the status: Primary: Active

Secondary: Standby Ready

Both are under the version that is the recently changed one (7.2.4 in this example).

• In FMC GUI, navigate to **Devices > Device Management**.

| Fir<br>Dev   | rewall Manag<br>rices / Device Mar | gement Center<br>nagement | Overvie        | ew Analysis     | Policie                   | s Dev     | vices     | Objects I                   | Integratio | on                    | Deploy Q 💕            | 🔅 🕜 admin 🔻     | cisco SECURE  |
|--------------|------------------------------------|---------------------------|----------------|-----------------|---------------------------|-----------|-----------|-----------------------------|------------|-----------------------|-----------------------|-----------------|---------------|
| View By:     | Group                              | • Warning (0)             | )<br>0@iec (0) | Normal (2)      | Daple                     | umont Dor | ading (0) | Lingrada                    | (2)        | • Sport 2 (2)         | ſ                     | O Search Device | yment History |
| Collapse All | • Error (0)                        | • warning (0)             | • Online (0)   | • Normai (2)    | <ul> <li>Depio</li> </ul> | yment Per | iaing (U) | <ul> <li>Opgrade</li> </ul> | (2)        | Short 3 (2)           | l                     | C Search Device |               |
| Na Na        | me                                 |                           |                | Model           |                           | /ersion   | Chassis   |                             |            | Licenses              | Access Control Policy | Auto RollBack   |               |
|              | Ungrouped (1)                      |                           |                |                 |                           |           |           |                             |            |                       |                       |                 |               |
|              | FTD_HA<br>High Availability        |                           |                |                 |                           |           |           |                             |            |                       |                       |                 | 1:            |
|              | FTD_A(Prima<br>10.4.11.87 -        | Routed Snort 3            |                | FTDv for VMware | 7.                        | 2.4       | N/A       |                             | )          | Base, Threat (1 more) | policy_lab            | 49              | :             |
|              | FTD_B(Secor<br>10.4.11.86 -        | Routed Snor               | rt 3           | FTDv for VMware | 7.                        | 2.4       | N/A       |                             | J          | Base, Threat (1 more) | policy_lab            | ¢P              | :             |

• Over CLI clish, check the failover state using command **show failover state** and **show failover** for a more detailed information.

Cisco Firepower Extensible Operating System (FX-OS) v2.12.0 (build 499) Cisco Firepower Threat Defense for VMware v7.2.4 (build 165) > show failover state State Last Failure Reason Date/Time This host -Primary Active None Other host -Secondary Standby Ready None ====Configuration State=== ====Communication State=== Mac set > show failover Failover On Failover unit Primary Failover LAN Interface: FAILOVER\_LINK GigabitEthernet0/0 (up) Reconnect timeout 0:00:00 Unit Poll frequency 1 seconds, holdtime 15 seconds Interface Poll frequency 5 seconds, holdtime 25 seconds Interface Policy 1 Monitored Interfaces 3 of 1285 maximum MAC Address Move Notification Interval not set failover replication http Version: Ours 9.18(3)39, Mate 9.18(3)39 Serial Number: Ours 9AVLW3FSSK8, Mate 9AJJSEGJS2T Last Failover at: 19:56:41 UTC Jul 20 2023 This host: Primary - Active Active time: 181629 (sec) slot 0: ASAv hw/sw rev (/9.18(3)39) status (Up Sys) Interface INSIDE (10.10.153.1): Normal (Monitored) Interface OUTSIDE (10.20.153.1): Normal (Monitored) Interface diagnostic (0.0.0.0): Normal (Waiting) slot 1: snort rev (1.0) status (up) slot 2: diskstatus rev (1.0) status (up) Other host: Secondary - Standby Ready Active time: 2390 (sec) Interface INSIDE (10.10.153.2): Normal (Monitored) Interface OUTSIDE (10.20.153.2): Normal (Monitored) Interface diagnostic (0.0.0.0): Normal (Waiting) slot 1: snort rev (1.0) status (up) slot 2: diskstatus rev (1.0) status (up) Stateful Failover Logical Update Statistics Link : FAILOVER\_LINK GigabitEthernet0/0 (up) xerr Stateful Obj xmit rcv rerr General 29336 0 24445 0 24418 24393 sys cmd 0 0 . . . Logical Update Queue Information Cur Max Total Recv Q: 11 25331 0 Xmit Q: 0 1 127887

If both FTDs are on the same version and high availability status is healthy, then the upgrade is complete.